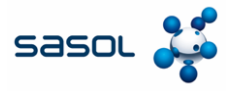

The aim of this document to provide an overview of the process to create an invoice from a Purchase Order (PO) directly in the Coupa Supplier Portal (CSP) as well as how to submit an invoice directly from the email notification received from Coupa containing the PO without creating a CSP account.

#### **Create Invoice from Coupa PO**

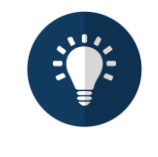

Note:

All invoices from Italian suppliers that include Italian VAT must be submitted through the SDI system. Suppliers attempting to submit these invoices via the CSP will encounter errors. This requirement also applies to suppliers from other countries submitting invoices to SASOL Italy or any other country.

# Coupa Supplier Portal (CSP)

Suppliers can accept Sasol's invitation to access the Coupa Supplier Portal and submit invoices through the platform. They can also view orders, invoices, and payment statuses and create reports within a single Platform, free-of-charge system. Supplier Actionable Notifications (SAN)

Suppliers will be able to create their invoices directly from the email notification they receive from Coupa containing the purchase order (PO). For this step, they do not need to create a CSP account and can generate the invoice directly from the email.

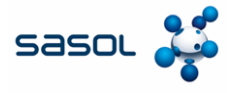

1. Enter the Email ID and Password to log into the CSP.

| Login                 |   |  |
|-----------------------|---|--|
| • Email               |   |  |
| supplier887@gmail.com |   |  |
| Password              | 0 |  |
|                       |   |  |
|                       |   |  |

- 2. Click the Orders tab to view all orders created by Sasol.
- 3. Click the gold **Coins** icon to create an invoice.

| coupa sup                                                                                                    | plier port                                              | al                                                                         |                                                                                                    |                                                      | C                                                                  | OUPA - NOTIF                                                                           | ICATIONS (99+)        |
|----------------------------------------------------------------------------------------------------|---------------------------------------------------------|----------------------------------------------------------------------------|----------------------------------------------------------------------------------------------------|------------------------------------------------------|--------------------------------------------------------------------|----------------------------------------------------------------------------------------|-----------------------|
| A Invoice                                                                                                    | s Orders                                                | Business Profi                                                             | le Payments Setup                                                                                   | Service                                              | e Sheets                                                           | ASN Sourcin                                                                            | g More                |
| Orders Or                                                                                                    | der lines I                                             | Returns Order (                                                            | Changes Order Line Char                                                                             | iges Or                                              | rder Confirmat                                                     | tions More                                                                             |                       |
|                                                                                                    |                                                         |                                                                            |                                                                                                    | Select Cust                                          | tomer Sas                                                          | ol Chemicals Deve                                                                      | iopment - ENI TRA     |
|                                                                                                    | · ·                                                     |                                                                            |                                                                                                    |                                                      |                                                                    |                                                                                        |                       |
| Purchase                                                                                                    | Order                                                   | S                                                                          |                                                                                                    |                                                      |                                                                    |                                                                                        |                       |
| Purchase                                                                                                    | e Order                                                 | S                                                                          |                                                                                                    |                                                      |                                                                    |                                                                                        |                       |
| Purchase                                                                                                    | e Order                                                 | S                                                                          |                                                                                                    |                                                      |                                                                    |                                                                                        |                       |
| Purchase                                                                                                    | e Order                                                 | S                                                                          | setun nade and will be displayed                                                                    | for CSP and                                          | SAN suppliers                                                      | on the Purchase O                                                                      | rder list page)       |
| Purchase                                                                                                    | e Order                                                 | Company Information                                                        | setup page and will be displayed                                                                    | for CSP and                                          | I SAN suppliers                                                    | on the Purchase O                                                                      | rder list page}       |
| Purchase                                                                                                    | e Order<br>n Customer<br>is set on your C<br>ck the e   | S<br>Company Information of<br>Action to Accept                            | setup page and will be displayed<br>t the Purchase Order a                                          | for CSP and<br>nd Creat                              | I SAN suppliers                                                    | on the Purchase O<br>e using its da                                                    | rder list page)<br>ta |
| Purchase<br>Instructions From<br>(Example text - this<br>Cli<br>Export to ~                                     | e Order<br>n Customer<br>is set on your C<br>ck the 🍓 A | 'S<br>Company Information (<br>Action to Accep                             | setup page and will be displayed<br>t the Purchase Order a                                          | for CSP and<br>nd Creat                              | I SAN suppliers<br>te an Invoic<br>s not acknowled                 | on the Purchase O<br>e using its da<br>ge 🗸 Search                                     | rder list page)<br>ta |
| Purchase<br>Instructions From<br>(Example text - this<br>Cli<br>Export to ~<br>PO Number Ord                    | e Order<br>n Customer<br>is set on your C<br>ck the e   | S<br>Company Information :<br>Action to Accept                             | eetup page and will be displayed<br>t the Purchase Order a<br>V<br>Items                            | for CSP and<br>nd Creat<br>ew Orders<br>Unansw       | I SAN suppliers<br>te an Invoic<br>s not acknowled<br>wered Commen | on the Purchase O<br>e using its da<br>ge v Search<br>ts Total Assi                    | rder list page)<br>ta |
| Purchase<br>Instructions From<br>(Example text - this<br>Cli<br>Export to ~<br>PO Number Ord<br>8600000938 17/1 | e Order                                                 | S<br>company Information of<br>Action to Accept<br>Acknowledged At<br>None | ietup page and will be displayed<br>t the Purchase Order a<br>v<br>tems<br>2 Each of - External PR  | for CSP and<br>nd Creat<br>or Orders<br>Unansw<br>No | I SAN suppliers<br>te an Invoic<br>s not acknowled<br>wered Commen | on the Purchase O<br>e using its da<br>ge - Search<br>ts Total Assi<br>1,400.00        | rder list page)<br>ta |
| Purchase<br>Instructions From<br>(Example text - this<br>Cli<br>Export to ~<br>PO Number Ord<br>8600000938 17/1 | e Order                                                 | S<br>company Information r<br>Action to Accep<br>Acknowledged At<br>None   | vetup page and will be displayed<br>t. the Purchase Order a<br>v<br>tems<br>2 Each of - External PR | for CSP and<br>nd Creat<br>orders<br>Unansw<br>No    | I SAN suppliers<br>te an Invoic<br>s not acknowled<br>wered Commen | on the Purchase O<br>e using its da<br>ge V Search<br>ts Total Assi<br>1,400.00<br>EUR | rder list page)<br>ta |

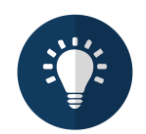

**Note:** The first time you create an invoice in CSP, the system prompts to enter legal entity details, such as VAT number, bank details, and more. These details may vary depending on the country legislation and Sasol requirements

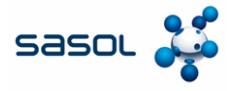

4. Click the Add New option to create a new legal entity.

|                     |        | 4      |
|---------------------|--------|--------|
| * Legal Entity      | Select |        |
| * Remit-To          | Select | ÷      |
| * Ship-From Address | Select | $\sim$ |

- 5. Enter the required details in the Legal Entity Name and Country fields.
- 6. Click Continue

8. Click Save & Continue

| 5<br>* Legal Entity Name | E Traders Private Limited |   | This is the official name of your                             |
|--------------------------|---------------------------|---|---------------------------------------------------------------|
| * Country/Region         | Italy                     | ~ | business that is registered with the local government and the |
|                          |                           |   | country/region where it is located.                           |
|                          |                           |   | Cancel Cintinue                                               |

- 7. Enter the required details in the mandatory fields.
  - \*Legal Entity Name E Traders Private Limited Conducting business in certain \* Country/Region Italy ~ countries/regions requires your 0 \* Type of Company manufacturing nvoice to contain specific \*Co Reg Num. 2437265 0 formation about your company \* Place of Reg. MI - Milan ~ 0 \* Permit Number 48579041235 0 0 \* Permit Date 2024-10-20 Enter a date with the following specification: YYYY-MM-DD (eg 1984-05-3 \* Liquidation State LN - Not in liquidation ~ 0 \* Share Capital 4688,00 0 Enter a number with two decimal points (eg 15096,00) \* Sole Shareholder SU - Sole Shareholder ~ 0 \* Tax Regime RF01 - Ordinary ~ 0 Liable Company 0 8 Cancel

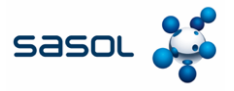

9. Enter the required details in the Address and Tax section.

#### 10. Click Save & Continue..

| * Address Line 1   | street 12                        | •   |                      |                             |
|--------------------|----------------------------------|-----|----------------------|-----------------------------|
| * City             | milan                            |     | REQUIRED FO          | DR                          |
| State              | Milan - MI                       | •   | INVOICING            |                             |
| * Post Code        | 20134                            |     | Enter the registered | address of                  |
| Country/Region     | Italv                            |     | location as where yo | s is the same<br>ou receive |
| , , ,              |                                  |     | government docume    | ents. 🥡                     |
|                    | Use this address for Remit To    |     |                      |                             |
|                    | U Use this for Ship-From address |     |                      |                             |
| What is your Tax I | ID? 🕧                            |     |                      |                             |
| Country/Region     | Italy                            | ¥ × |                      |                             |
| * VAT ID           | IT123456798901                   |     |                      |                             |
|                    | ☐ I don't have a VAT/GST Number  |     |                      |                             |
|                    | Add additional Tax ID            |     |                      |                             |
|                    |                                  |     |                      |                             |
| Viscellaneous      |                                  |     |                      |                             |
| Invoice-From Code  |                                  | 0   |                      |                             |
| Preferred Language | Italian (Italy) 🗸                |     |                      |                             |
|                    |                                  |     |                      |                             |

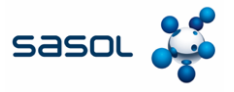

- 11. Enter the required details in the Bank Account Details and Remit-To Address sections.
- 12. Click the Next button to save the Bank Account Details.

| al 844                          |                             |    |
|---------------------------------|-----------------------------|----|
| What are your Bank Accou        | unt Details? 🕧              |    |
| Bank Account<br>Country/Region: | Italy 🗸                     |    |
| Bank Account Currency:          | EUR                         |    |
| Beneficiary Name:               | E Traders Private Limited   | ]  |
| Bank Name:                      | axis                        | 1  |
| IBAN:                           | AB1234! 456789012345        | 0  |
| Confirm IBAN:                   | AB1234567890123456789012345 |    |
| SWIFT/BIC Code:                 | abcdef23                    | 0  |
| Branch Code:                    |                             |    |
| Bank Account Type:              | Business                    | i. |
| Supporting Documents            | Choose Files No file chosen |    |
| Email Address                   | supplier887@gmail.com       | 0  |
| What is your Remit-To Add       | dress?                      |    |
| * Address Line 1                | street 12                   | -  |
| * City                          | milan                       |    |
| State                           | Milan - MI                  | *  |
| * Post Code                     | 20134                       |    |
|                                 |                             |    |

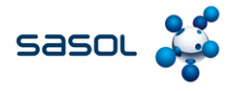

#### 12. Click the Next button to save the Bank Account Details.

|                                                                                                    | 1234                                                                                                    |                      |                              |
|----------------------------------------------------------------------------------------------------|----------------------------------------------------------------------------------------------------|----------------------|------------------------------|
|                                                                                                    |                                                                                                    | o Click Add Doumont  |                              |
| Payment Method let your customers k<br>Method to add more locations, otherw                                                                                  | now where to send payment for their invoic<br>ise click Next.                                                          | s. Click Add Payment | Add Payment Method           |
| Payment Method let your customers k<br>Method to add more locations, otherw<br>Payment Method Name                                                           | now where to send payment for their invoic<br>ise click Next.<br>Remit-To Address                                      | Status               | Add Payment Method           |
| Payment Method let your customers k<br>Method to add more locations, otherw<br>ayment Method Name<br>ank Account                                             | now where to send payment for their invoic<br>ise click Next.<br>Remit-To Address<br>street 12                         | Status<br>Active     | Add Payment Method           |
| Payment Method let your customers k<br>Method to add more locations, otherw<br>ayment Method Name<br>ank Account<br>kis                                      | now where to send payment for their invoic<br>ise click Next.<br>Remit-To Address<br>street 12<br>milan                | Status<br>Active     | Add Payment Method<br>Manage |
| Payment Method let your customers k<br>Method to add more locations, otherw<br>ayment Method Name<br>ank Account<br>xis<br>Traders Private Limited           | now where to send payment for their invoic<br>ise click Next.<br>Remit-To Address<br>street 12<br>milan<br>MI          | Status<br>Active     | Add Payment Method<br>Manage |
| Payment Method let your customers &<br>Method to add more locations, otherw<br>Payment Method Name<br>Jank Account<br>xis<br>Traders Private Limited<br>3456 | now where to send payment for their invoic<br>ise click Next.<br>Remit-To Address<br>street 12<br>milan<br>MI<br>20134 | Status<br>Active     | Add Payment Method<br>Manage |

#### 13. Enter the required details in the mandatory fields present in the Ship-From Address section.

|                         | Where do you ship             | goods fr | om?                                                               |
|-------------------------|-------------------------------|----------|-------------------------------------------------------------------|
|                         | 1234                          |          |                                                                   |
| 13<br>What is your Ship | -From Address?                |          |                                                                   |
| * Address Line 1        | E Enterprices private limited | 0        |                                                                   |
| * City<br>State         | milan<br>Select an Option     |          | What is the physical address that<br>your goods are shipped from? |
| * Post Code             | 23016                         | ]        | This can be a warehouse address.                                  |
| * Country/Region        | Italy 🗸                       |          |                                                                   |

14. Click the **Done** button to save the **Ship-From Address** details.

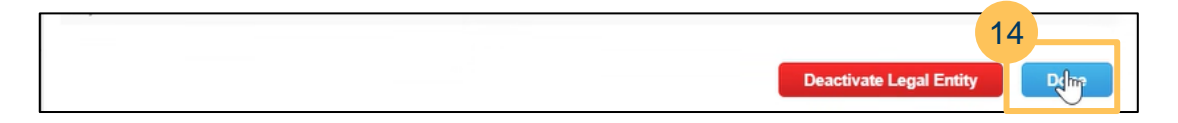

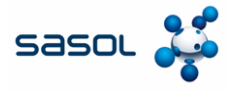

#### 15. Click the Add Now button to complete the creation of the legal entity.

| Setup complete                                                                                                    | ×   |
|----------------------------------------------------------------------------------------------------|-----|
| 1 2 3 4                                                                                                    |     |
| Do you want to Add Remit-To Address to the invoice now?                                                                                                    |     |
| <ul> <li>To get paid – Most customers require that you send them this payment info in addition to providing it on the invoice.</li> <li>Click on the Profile Tab to see if your customer has a form that collects payment information.</li> <li>Otherwise, you'll have to send it to them through another channel.</li> </ul> |     |
| Add Later Add                                                                                                    | Now |

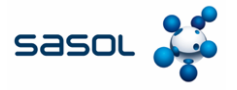

16. Select the newly created Legal Entity from the dropdown.

| Choose Invoicing D  | etails                    | ×       |
|---------------------|---------------------------|---------|
| * Legal Entity      | Select ~                  | Add New |
| * Remit-T           | 6 elect                   |         |
| * Ship-From Address | E Traders Private Limited |         |
|                     | E enterprises limited     |         |
|                     |                           |         |

17. Enter the required details for the mandatory fields.

| 🔅 General Info            | )                                   | 🤗 From                 |                             |
|---------------------------|-------------------------------------|------------------------|-----------------------------|
| * Invoice #               | E123                                | Supplier               | ENI TRADE & BIOFUELS SPA    |
| * Invoice Date            | 17/1/25                             | * Supplier ABN         | IT12345679890 🖌             |
| * Payment Term            | 0001-Pay immediately w/o deductir 🖌 | * Invoice-From Address | E Traders Private Limited   |
| * Currency                | USD 🗸                               |                        | street 12<br>20134 milan MI |
| * Delivery Number         | 3124895704                          |                        | Italy                       |
| Derivery Hamber           | 0.2                                 |                        | 2437265                     |
| Status                    | Draft                               |                        | LN                          |
| Shipping lerm             | CFR-Cost and Freight                |                        | 2024-10-20<br>48579041235   |
| Image Scan                | Choose File No file chosen          |                        | MI                          |
| Supplier Note             |                                     |                        | 4688,00<br>RF01             |
| Suppose from              |                                     |                        | SU                          |
|                           |                                     | Remit-To Address       | E Traders Private Limited   |
| Attachments 🕧             | Add File   URL   Text               |                        | street 12                   |
| Cash Accounting<br>Scheme |                                     |                        | Italy                       |
| Margin Scheme             |                                     | Bank Name:             | axis                        |
| * Exchange Rate 🕧         | 1                                   | Beneficiary Name:      | E Traders Private Limited   |
|                           |                                     |                        |                             |

### Quick Reference Guide Create an invoice from a PO

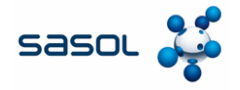

### **Create Invoice in CSP**

#### 18. Click the **Submit** button.

|  | Total  | VAT      | 0.0           | 0 EUR | 0.00 USD     |
|--|--------|----------|---------------|-------|--------------|
|  | Net To | otal     | 0.0           | 0 EUR | 1,500.00 USD |
|  | Gro    | ss Total | 0.00          | EUR   | 1,500.00 USD |
|  |        |          |               |       | 18           |
|  | Delete | Cancel   | Save as draft | Calcu | Ilate Submit |
|  |        |          |               |       |              |
|  |        |          |               |       |              |

19. Click **Send Invoice** to sent the invoice to Sasol and complete the invoice submission process in CSP

|                                     |                                                                                           | Subsequent 🗆<br>Debit/Credit                                                                      |                        |
|-------------------------------------|-------------------------------------------------------------------------------------------|---------------------------------------------------------------------------------------------------|------------------------|
|                                     |                                                                                           | Incorrect Tax Rate?                                                                               |                        |
|                                     | Are you ready to send?                                                                    |                                                                                                   | ×                      |
| Lines                               | Coupa is about to create an invoice on you<br>invoice to this transaction as the Coupa ge | r behalf. Please make sure you are not attachir<br>nerated PDF is your and your customers legal i | ng another<br>invoice. |
| Type Descripti<br>40000<br>DISC CIE | on<br>013<br>C/S                                                                          | Continue Editing                                                                                  | 1,500.00               |
| PO Line<br>8500000937-1             | Service Sheet Line<br>None                                                                | Contract<br>ENI Trade - Contract Rate Line ~                                                      | Credit Line<br>None    |
| Supplier Part Numb                  | r Billing<br>1101-K-N/A-N/A-N/A-N/A-N/A-                                                  | IT1DMC2001-65200001                                                                               |                        |

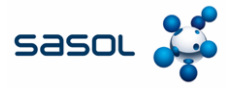

#### 1. Click the mail to redirect to the Sasol Portal.

| ۹ | Se | arch r | nail                    | 幸の                                                                                            | <b>(</b> ) | ***  | С                              |
|---|----|--------|-------------------------|-----------------------------------------------------------------------------------------------|------------|------|--------------------------------|
|   | •  | C      | :                       | 1-18 of 18                                                                                    | <          | >    | 31                             |
|   |    | ]      | Get Gmail for<br>mobile |                                                                                               |            |      |                                |
|   | X  | ai I   | Naveen Vemula           | 1100 - Sasol Italy S.p.A. Purchase Order #5500000005 - Powered by 1100 - Sasol It PO-55000000 | 6:28       | B PM | <ul> <li></li> <li></li> </ul> |

#### 2. Click Create Invoice.

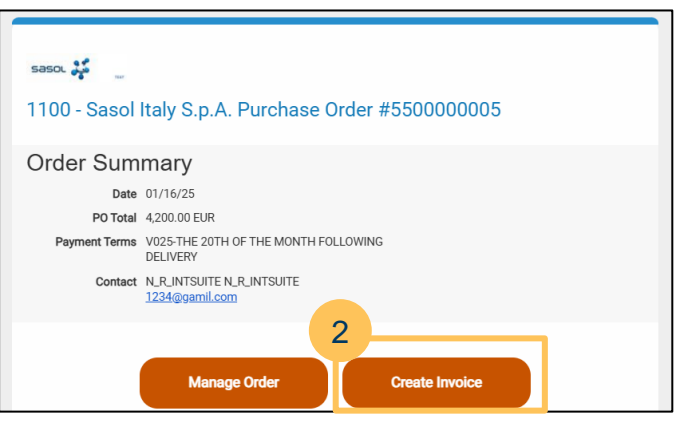

3. Complete the One Time Password verification process

| Verify Your                                   | Verify Your Access for Purchase Order #5500000005  |  |  |  |  |  |
|-----------------------------------------------|----------------------------------------------------|--|--|--|--|--|
| sa*******@gr<br>Enter One-Time Pass<br>812316 | n******.<br>word                                   |  |  |  |  |  |
| 3                                             | Please check the box below to proceed.             |  |  |  |  |  |
|                                               | Verify One-Time Password                           |  |  |  |  |  |
|                                               | Didn't receive the code. Resend One-Time Password. |  |  |  |  |  |

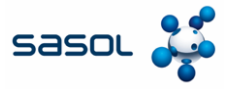

#### 4. Click the Create New Remit-To button.

| Create Invo    | ice Create               |                                           |        |
|----------------|--------------------------|-------------------------------------------|--------|
| 🖄 General Inf  | _                        | Choose Invoice From Address               |        |
| * Invoice #    |                          | No Invoice From Addresses to choose from. |        |
| * Invoice Date | mm/dd/yy                 | 4                                         | cted   |
| * Payment Term | V025-THE 20T<br>DELIVERY | Cancel Create New Remit-To                | cted   |
|                |                          | * Ship From Address No address select     | cted 🔎 |

5. Add all the relevant company details for chosen **Country/Region** and click **Create and Use**.

| Supplier       SOL S.P.A.         * Country/Region       Italy         * Registered company<br>legal name       Salona Private Limited         * Company<br>Registration Number       1AEBRED345         * Must be present on Italy compliant invoice<br>must be alphanumeric<br>is too short (minimum is 1 character) | • |
|----------------------------------------------------------------------------------------------------|---|
| Supplier       SOL S.P.A.         * Country/Region       Italy         Registered company       Salona Private Limited         legal name       1AEBRED345         Registration Number       Must be present on Italy compliant invoice must be alphanumeric is too short (minimum is 1 character)                     | • |
| <ul> <li>Country/Region</li> <li>Registered company<br/>legal name</li> <li>Company</li> <li>1AEBRED345</li> <li>Registration Number</li> <li>▲ Must be present on Italy compliant invoice<br/>must be alphanumeric<br/>is too short (minimum is 1 character)</li> </ul>                                               | ~ |
| Registered company<br>legal name       Salona Private Limited         * Company       1AEBRED345         Registration Number       Must be present on Italy compliant invoice<br>must be alphanumeric<br>is too short (minimum is 1 character)                                                                         |   |
| <ul> <li>Company</li> <li>1AEBRED345</li> <li>Registration Number</li> <li>▲ Must be present on Italy compliant invoice must be alphanumeric is too short (minimum is 1 character)</li> </ul>                                                                                                    |   |
| Must be present on Italy compliant invoice<br>must be alphanumeric<br>is too short (minimum is 1 character)                                                                                                    |   |
|                                                                                                    |   |
| * Type of Company manufacturing                                                                                                    |   |
| Must be present on Italy compliant invoice Liable Company                                                                                                    |   |
| * Liquidation State LN - Not in liquidation                                                                                                    | ~ |
| A Must be present on Italy compliant invoice                                                                                                    |   |

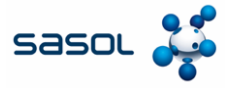

6. Enter the required details.

| leneral Inf       | 0                                   |   | 🛛 From                 |                                      |
|-------------------|-------------------------------------|---|------------------------|--------------------------------------|
| * Invoice #       | E123                                | 0 | * Supplier             | ENI TRADE & BIOFUELS SPA             |
| * Invoice Date    | 17/1/25                             |   | * Supplier ABN         | IT12345679890 🖌                      |
| * Payment Term    | 0001-Pay immediately w/o deductir 🗸 |   | * Invoice-From Address | E Traders Private Limited            |
| * Currency        | USD 🐱                               |   |                        | street 12<br>20134 milan MI          |
| * Delivery Number | 3124895704                          |   |                        | Italy                                |
| _entery realiber  | [                                   |   |                        | 2437265                              |
| Status            | Draft                               |   |                        | LN                                   |
| Shipping Term     | CFR-Cost and Freight                | ~ |                        | 2024-10-20                           |
| Image Scan        | Choose File No file chosen          |   |                        | 48579041235<br>MI                    |
|                   |                                     |   |                        | 4688,00                              |
| Supplier Note     |                                     |   |                        | RF01                                 |
|                   |                                     |   |                        | SU                                   |
|                   |                                     | h | * Remit-To Address     | E Traders Private Limited            |
| Attachments 🕧     | Add File   URL   Text               |   |                        | street 12                            |
| Cash Accounting   |                                     |   |                        | 20134 milan Mi<br>Italy              |
| Scheme            |                                     |   |                        |                                      |
| Margin Scheme     |                                     |   | Bank Name:             | axis                                 |
| Exchange Rate 🕜   | 1                                   |   | Beneficiary Name:      | E Traders Private Limited            |
|                   |                                     |   | IBAN:                  | ********************************3456 |
|                   |                                     |   | SWIFT Code:            | ****FE23                             |
|                   |                                     |   | Sterr - Code.          |                                      |
|                   |                                     |   | Ship-From Address      | E Traders Private Limited            |

7. Click the **Submit** button.

| Lines 1 | let Total     | 4,200.00                        |
|---------|---------------|---------------------------------|
| Lines   | AT Totals     | 0.00                            |
| Shippi  | ıg            |                                 |
| VAT     |               | 0.0                             |
|         | Tax Reference | Enter a tax reason description. |
|         |               |                                 |
| Total V | AT            | 0.00                            |
| Net To  | al            | 4,200.00                        |
| Gro     | ss Total      | 4,200.00                        |
|         |               |                                 |

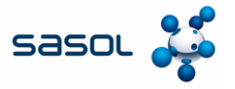

8. Click the Send Invoice button to send the invoice to Sasol.

|             | Are you ready to send?                                                                    |                                                  | ×               |
|-------------|-------------------------------------------------------------------------------------------|--------------------------------------------------|-----------------|
| Description | Coupa is about to create an invoice on you<br>invoice to this transaction as the Coupa ge | e not attaching another<br>tomers legal invoice. |                 |
| DISC CIEC/S |                                                                                           | Continue Editing                                 | Send Invoice    |
| .ine        | Service Sheet Line                                                                        | Contract                                         | Credit Line     |
| 0000937-1   | None                                                                                      | ENI Trade - Contract R                           | ate Line None O |

9. Note the confirmation message displayed.

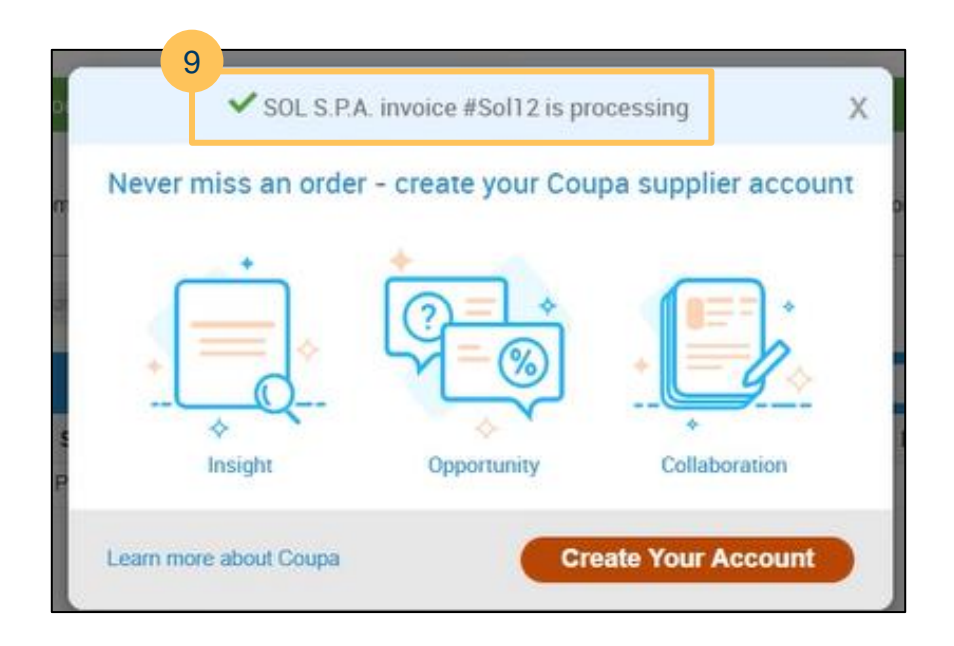